# ИНСТРУКЦИЯ ПО ОФОРМЛЕНИЮ ДОКУМЕНТОВ НА ВЕБ-ПОРТАЛЕ (1й ЭТАП)

В рамах первого этапа внедрения публичного веб-портала ДП «КТО» предусматривается возможность оформления компаниями-экспедиторами приемных актов на завоз на терминал порожних и груженых экспортных контейнеров. Все оформленные экспедитором электронные документы заверяются ЭЦП.

| G | HLA       | Сто Маіл                               | ∽ Registers ∽ Admin | iistrator 🗸                         | 09:43:2    | 2 EN 🗸                                                | · · · · · |
|---|-----------|----------------------------------------|---------------------|-------------------------------------|------------|-------------------------------------------------------|-----------|
|   |           |                                        |                     | Dashboard                           |            |                                                       |           |
|   | E⊥⊥↑<br>  | Act of receipt laden expo<br>container | rt                  | Act of receipt empty<br>container   | +<br>C: 11 | Delivery order - Laden<br>container<br>8.2 ALT ACS E1 | •         |
|   |           | Delivery order - Empty<br>container    | +                   | Additional services                 | +          | Power Of Attorney                                     | +         |
|   | C: 15 A   | 30 AL: 22 T: 9 E: 1                    | C: 26 S: 2          | AL: 3 AC: 1 AY: 1 E: 27             | C: 9       | S: 7 A: 8 Cl: 9                                       |           |
|   |           | Shipping order - Laden<br>container    | +                   | Shipping order - Empty<br>container | +          |                                                       |           |
|   | C: 3 S: 2 | 2 A:1 A:1                              | C:1 S:3             | A:1 A:1                             |            |                                                       |           |

Для оформления указанных документов на веб-портале, директору экспедиторской компании необходимо:

- по получении по e-mail от ДП «КТО» сообщения с логином и паролем, авторизоваться на Портале;

- после авторизации, создать на Портале пользователей своей компании и делегировать права пользователей (роли) с указанием срока действия их прав.

# I. Регистрация на Портале пользователей

1. Директор экспедиторской компании, получив на e-mail компании, указанный в договоре с ДП «КТО», электронную ссылку для регистрации на портале, переходит по данной ссылке.

You have been invited to TCS system, follow this link to create your account: <u>https://tcs.cto.od.ua/c4.html#registration/d765f155-c1f9-4459-bf5e-6aeb001b2e88</u>

На экране открывается форма для регистрации.

| HH                  |                 | сто     | Основное 🗸 | Регистры 🗸 | Конфигурации 🗸 | Администратор 🗸   | Разработчик 🗸       | 15:56:19 | RU 🗸 | ~ |
|---------------------|-----------------|---------|------------|------------|----------------|-------------------|---------------------|----------|------|---|
|                     | Имя<br>FirstNam | e       |            |            |                |                   | Фамилия<br>LastName |          |      |   |
|                     | ИД польз        | ователя |            |            |                | День рождения     |                     |          |      |   |
| ✓Persor             | position        |         |            |            |                | ✓User Credentials |                     |          |      |   |
| Finish Registration |                 |         |            |            |                |                   |                     |          |      |   |

Графы:

- Имя заполнятся автоматически из договора с ДП «КТО»
- Фамилия заполнятся автоматически из договора с ДП «КТО»
- ИД пользователя Номер паспорта вводится пользователем
- День рождения вводится пользователем

Директор открывает дополнительные графы «Person position» / «Персональные данные» и

«User Credentials» / «Учетные данные пользователя» путем нажатия на указатель слева от названия графы и заполняет их.

| KIK | СТО Основн                                                               | ое 🗸 🛛 Регистры 🗸     | Конфигурации 🗸 | Администратор 🗸  | Разработчик 🗸       | 16:11:35 | RU 🗸   | * |
|-----|--------------------------------------------------------------------------|-----------------------|----------------|------------------|---------------------|----------|--------|---|
|     | Имя<br>FirstName                                                         |                       |                |                  | Фамилия<br>LastName |          |        |   |
|     | ИД пользователя                                                          |                       |                | День рождения    |                     |          |        |   |
|     | xx8333444                                                                |                       |                | 25.apr1972       |                     |          |        |   |
| 0   | n position                                                               |                       |                | Aser Credentials |                     |          |        |   |
| U   | Электронная почта                                                        |                       |                | Имя пользова     | Te/14               |          |        |   |
|     | (дл<br>Номер телефона                                                    | Номер мобильного теле | фона           | New Password     |                     | Again    | Submit |   |
|     | Описание                                                                 |                       |                | en               |                     |          | ~      |   |
|     | Работает в компании                                                      |                       |                |                  |                     |          |        |   |
|     | Основная Роль Дополнительные Роли<br>Company Director Client - Forwarder |                       |                |                  |                     |          |        |   |

- Электронный адрес пользователя заполнятся автоматически из договора с ДП «КТО»
- Телефон (рабочий/мобильный) вводится пользователем цифры вводятся без пробелов и дефиса.
- Описание поле необязательное к заполнению
- Имя пользователя заполняется автоматически логин компании
- Вводит новый пароль, которым будет пользоваться в дальнейшем, в оба поля. Подтверждает его.

| New Password | Again | Submit |
|--------------|-------|--------|
|              |       |        |

# Пароль должен содержать минимум 8 знаков:

- как минимум один из перечисленных символов (# \* @ = + №)
- как минимум одну заглавную букву, одну строчную букву
- как минимум две цифры

Пример пароля: @Portal2020

Далее нажимает на кнопку « Finish Registration» / «Завершить регистрацию».

**Finish Registration** 

2. По окончании регистрации открывается окно для входа на портал.

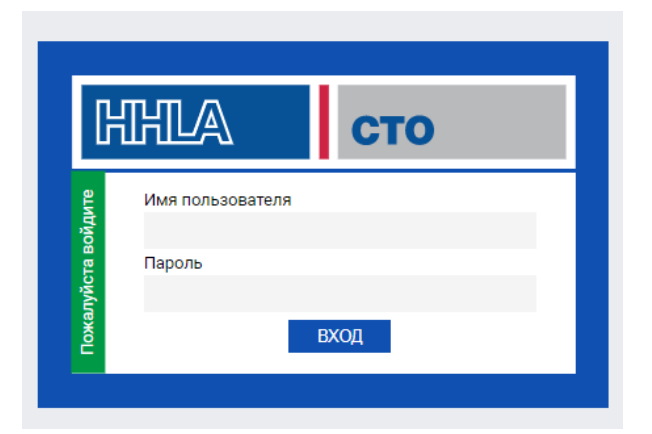

Директор вводит свой логин и пароль. Заходит на портал, на экран выводится Информационная

# панель.

| HHLA | сто                                                   | Основное 🗸    | Регистры 🗸 | Администратор 🗸                       | 10:52:03                 | RU 🗸 | <b>↑</b> 1 |
|------|-------------------------------------------------------|---------------|------------|---------------------------------------|--------------------------|------|------------|
|      |                                                       |               | Ъ          | выбор языка                           | и<br>Имя<br>пользователя |      |            |
|      | Приемный акт<br>груженный экс<br>контейнер<br>3 S: 39 | на<br>портный | E          | Приемный акт на<br>порожний контейнер | •                        |      |            |
|      |                                                       |               |            |                                       |                          |      |            |

Для удобства пользователя, портал разработан на трех языках (украинский, русский, английский). Пользователь может изменить язык меню в правом верхнем углу, рядом с именем пользователя.

Основная командная строка включает дополнительные разделы необходимые для работы на портале.

Для выбора соответствующего раздела и вывода на экран дополнительного меню, пользователю необходимо нажать на указатель находящийся возле названия соответствующего раздела.

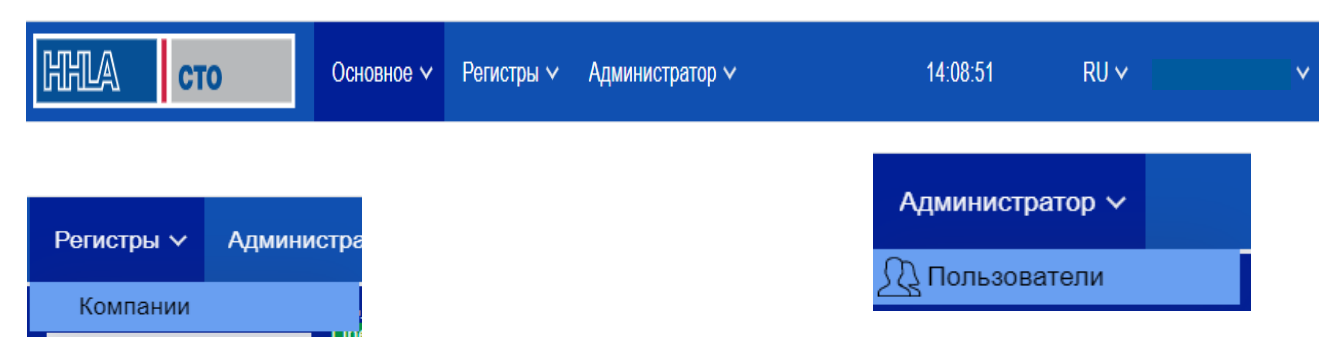

| Основнос    | Регистры 🗸                           | Администра |  |  |  |  |  |
|-------------|--------------------------------------|------------|--|--|--|--|--|
| Информаци   | онная панель                         |            |  |  |  |  |  |
| Документы   |                                      |            |  |  |  |  |  |
| Судозаходы  |                                      |            |  |  |  |  |  |
| Действия по | Действия пользователей с документами |            |  |  |  |  |  |

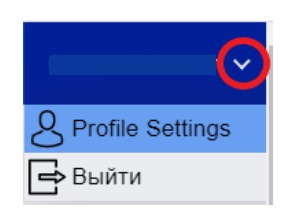

Для создания дополнительных пользователей портала, директор выбирает раздел «Администратор»,

далее подраздел «Пользователи»

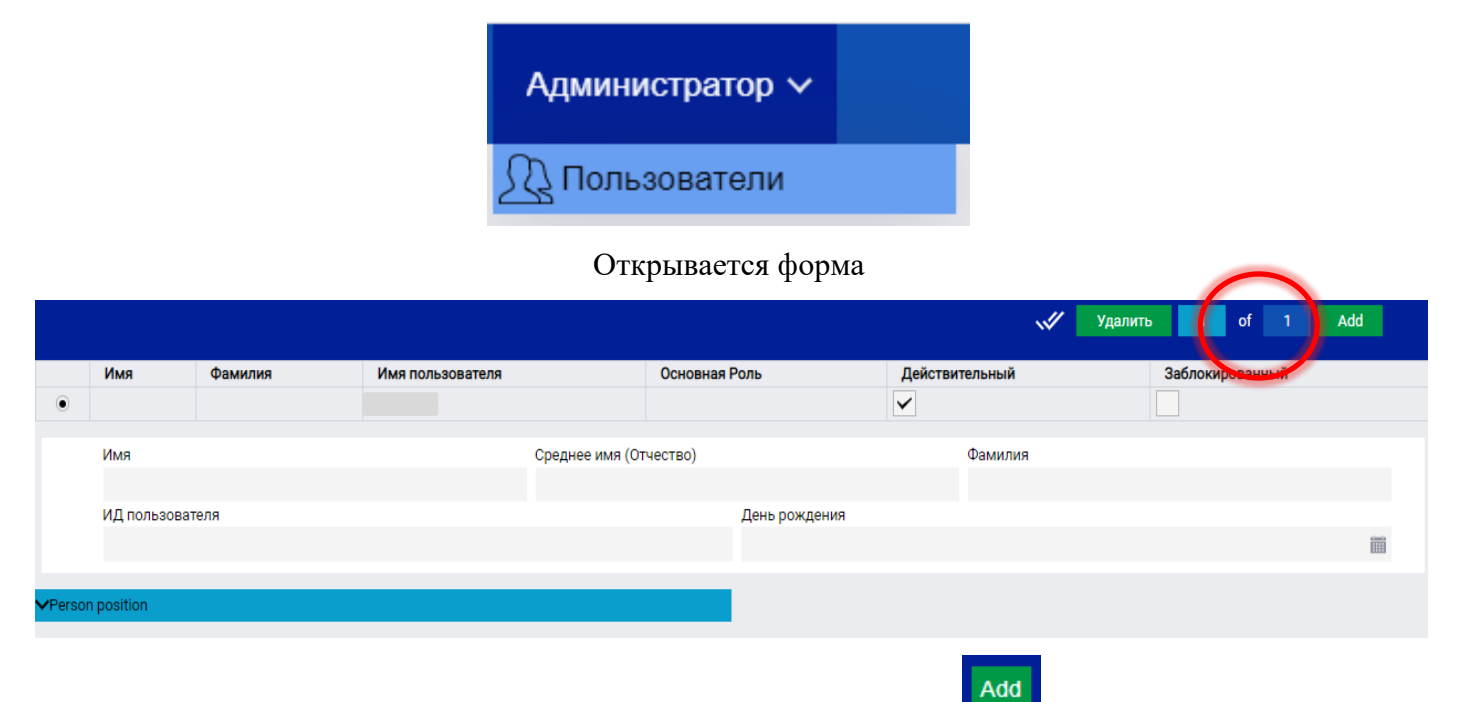

Для создания нового пользователя необходимо нажать кнопку Add , после чего открывается форма регистрации нового пользователя. Данная форма содержит поля для внесения персональных данных пользователя, который будет работать на портале под своим именем и паролем.

|   | Имя            | Фамилия  | Имя пользователя  |                   | Основная Роль       | Действ       | ительный  | Заблокированный |  |
|---|----------------|----------|-------------------|-------------------|---------------------|--------------|-----------|-----------------|--|
| • | ВАСИЛИЙ        | ВАСИЛЬЕВ |                   |                   |                     | $\checkmark$ |           |                 |  |
|   |                |          |                   | a (a              | <b>`</b>            |              | •         |                 |  |
|   | ями            |          |                   | Среднее имя (Отче | ство)               |              | Фамилия   |                 |  |
|   | василии        |          |                   | ВАСИЛЬЕВИЧ        |                     |              | BACNTIPER |                 |  |
|   | ид пользовател | я        |                   |                   | день рождения       |              |           |                 |  |
|   | 1111           |          |                   |                   | 18.февр1998         |              |           |                 |  |
|   |                |          |                   |                   |                     |              |           |                 |  |
|   |                | ✓Person  | position          |                   |                     |              |           |                 |  |
|   |                | Invit    | e Uservia Email   |                   |                     |              |           |                 |  |
|   |                |          | e oser via Errian |                   |                     |              |           |                 |  |
|   |                |          | Электронная почт  | a                 |                     |              |           |                 |  |
|   |                |          | vasiliy@c         |                   |                     |              |           |                 |  |
|   |                |          | Номер телефона    |                   | Номер мобил         | ьного телес  | фона      |                 |  |
|   |                |          | 0503334455        |                   | 0935556699          |              |           |                 |  |
|   |                |          | Описание          |                   |                     |              |           |                 |  |
|   |                |          |                   |                   |                     |              |           |                 |  |
|   |                |          | Работает в компа  | нии               |                     |              |           |                 |  |
|   |                |          |                   |                   |                     |              |           |                 |  |
|   |                |          | Основная Роль     |                   | Дополнительные Роли |              |           |                 |  |
|   |                |          |                   |                   |                     |              |           |                 |  |

Директор вносит данные о сотруднике в соответствующие графы формы:

- Имя
- Отчество
- Фамилия
- ИД пользователя Номер паспорта

- День рождения
- Электронный адрес сотрудника компании.
- Телефон (рабочий/мобильный) цифры вводятся без пробелов и дефиса.
- Описание свободное поле необязательное к заполнению
- Имя пользователя логин компании
- Присваивает сотруднику роль выбирает из списка (пример «клиент экспедитор / client forwarder» в дальнейшем для каждой роли будут предусмотрены свои права в рамках функционала портала).

Директор устанавливает отметку 🔽 в графе «Действительный» 📃

| K | HLA     | сто      | Основное 🗸       | Регистры 🗸 | Администр | оатор 🗸   |           | 17:19:37      | RU 🗸 | FirstName LastName ∽ |
|---|---------|----------|------------------|------------|-----------|-----------|-----------|---------------|------|----------------------|
|   |         |          |                  |            |           |           | Строки    | 1 Add         |      |                      |
|   | Имя     | Фамилия  | Имя пользователя | Осно       | вная Роль | Дейстрите | льный Заб | блокированный |      |                      |
|   | ВАСИЛИЙ | ВАСИЛЬЕВ |                  | Client -   | Forwarder | ✓         |           |               |      |                      |
|   |         |          |                  |            |           |           |           |               |      |                      |

13. Директор отправляет на электронную почту созданного пользователя, указанную ранее в регистрационных данных сотрудника, ссылку для окончания регистрации данного пользователя на портале. Для этого нажимает на кнопку «Пригласить пользователя через Email».

Invite User via Email

Сотрудник компании зарегестрирован. Директор может добавлять следующего пользователя.

По мере добавления сотрудников, в верхней части поля формируется список сотрудников данной компании.

# Действия созданного на портале пользователя/сотрудника компании

Действительный

1. Пользователь заходит по ссылке полученной по электронной почте и проверяет корректность заполненной информации

| ННЦА сто                                      | Основное 🗸 Регистры 🗸 | Конфигурации 🗸          | Администратор 🗸                     | Разработчик 🗸       | 17:29:01 | RU 🗸   | ~ |
|-----------------------------------------------|-----------------------|-------------------------|-------------------------------------|---------------------|----------|--------|---|
| <b>Имя</b><br>ВАСИЛИЙ                         | Среднее<br>ВАСИЛІ     | имя (Отчество)<br>БЕВИЧ |                                     | Фамилия<br>ВАСИЛЬЕВ |          |        |   |
| ИД пользователя<br>1111                       |                       |                         | <b>День рождения</b><br>18.февр1998 |                     |          |        |   |
| ✓Person position                              |                       |                         | Vuser Credentials                   |                     |          |        |   |
| Электронная почта                             |                       |                         | Имя пользоват                       | геля                |          |        |   |
| Номер телефона                                | Номер мобильного тел  | ефона                   | New Password                        | Again               |          | Submit |   |
| 0503334455                                    | 0935556699            |                         |                                     |                     |          |        |   |
| Описание                                      |                       |                         | en                                  |                     |          | $\sim$ |   |
| Работает в компании                           |                       |                         |                                     |                     |          |        |   |
| Основная Роль Дополните<br>Client - Forwarder | ельные Роли           |                         |                                     |                     |          |        |   |
| Finish Registration                           |                       |                         |                                     |                     |          |        |   |

Вводит свой пароль, которым будет пользоваться в дальнейшем, в оба поля. Подтверждает его.

| New Password | Again | Submit |
|--------------|-------|--------|
|              |       |        |

## Пароль должен содержать минимум 8 знаков:

- Как минимум один из перечисленных символов (# \* @ = +  $N_2$ )
- Как минимум одну заглавную букву, одну строчную букву
- как минимум две цифры

Далее нажимает на кнопку « Finish Registration» / «Закончить регистрацию».

| Finish Registration |                    |              |  |  |
|---------------------|--------------------|--------------|--|--|
| ✓User Credentials   |                    |              |  |  |
| Имя пользователя    |                    |              |  |  |
| New Password        | New Password Again |              |  |  |
|                     |                    | Submit       |  |  |
| en                  |                    | $\checkmark$ |  |  |

2. Регистрация пользователя с Логином – QWERTY и паролем №Portal2002 завершена.

После завершения регистрации, пользователь под своим логином и паролем может начать работу на портале.

# 2. Оформление приемных актов на завоз порожних контейнеров.

Экспедитор заходит на Портал под своим логином и паролем.

1. У пользователя на экране открывается Информационная панель.

| Основное                                                                                   | <ul> <li>Регистры – Админис</li> </ul> | стратор 🗸                        | 10:52:03 | RU 🗸        | ▲ ~ Î                    |
|--------------------------------------------------------------------------------------------|----------------------------------------|----------------------------------|----------|-------------|--------------------------|
|                                                                                            | Информаці                              | ионная панель                    |          | выбор языка | и<br>Имя<br>пользователя |
| Головина Сталания<br>Приемный акт на<br>груженный экспортный<br>контейнер<br>С 39 П.8 5:39 | + ЕЦ Прием<br>порож<br>С:49 Н:48       | ный акт на<br>ний контейнер<br>+ |          |             |                          |

2. Выбирает блок Приемный акт на порожний контейнер. Для этого необходимо нажать на

соответствующую иконку в поле портала.

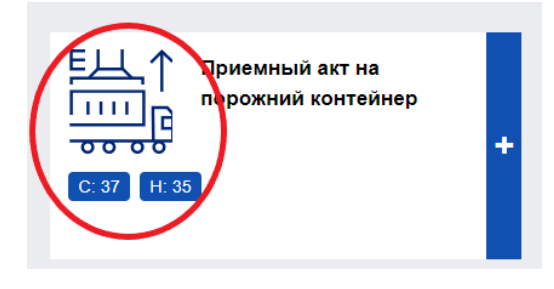

3. У пользователя открывается реестр всех его документов в виде таблицы. По мере создания

документов, реестр будет дополняться.

| HHLA       | сто             | Основное 🗸                 | Регистры 🗸 🗸     | Администрат  | rop 🗸             | 16:  | 15:54      | RU 🗸               |               |
|------------|-----------------|----------------------------|------------------|--------------|-------------------|------|------------|--------------------|---------------|
| Document 1 | Гуре Т          | екущее состояние           | Номер документа  | С            |                   | До   |            | Стро               | и 72 🍸        |
| контейнер  | акт на порожнии | ~                          |                  |              | <b></b>           |      | <b></b>    |                    | bbA 👽         |
| Внешний    |                 | Номер контейнера           | Номер автомобиля |              |                   |      |            |                    | AZ Add        |
|            |                 |                            |                  |              |                   |      |            |                    |               |
|            | Номер докумен   | іта∽ Информация о <i>µ</i> | окументе Созд    | ан(а)        | Текущее состояние | Инфо | Экспедитор | Линия              |               |
| V O 目      | ARE0000082      |                            | 06.фе            | вр2020 15:56 | Направленный      |      |            | TURKON CONTAI      | NER           |
| VOE        | ARE00000080     |                            | 06.фе            | вр2020 14:04 | Созданный         |      |            | ZIM Integrated Shi | ping Service  |
| V O E      | ARE00000079     |                            | 06.фе            | вр2020 13:22 | Направленный      |      |            | Mediterranean Shi  | pping Company |
| V O E      | ARE00000078     |                            | 06.фе            | вр2020 13:17 | Созданный         |      |            |                    |               |
| V O 目      | ARE00000076     |                            | 06.фе            | вр2020 11:21 | Направленный      |      |            | ZIM Integrated Shi | ping Service  |
| V O 目      | ARE00000075     |                            | 06.фе            | вр2020 10:43 | Направленный      |      |            | ZIM Integrated Shi | ping Service  |
| V O 目      | ARE00000074     |                            | 05.фе            | вр2020 13:06 | Направленный      |      |            | ARKAS LINE         |               |
| V O 目      | ARE00000073     |                            | 05.фе            | вр2020 13:06 | Направленный      |      |            | ARKAS LINE         |               |
| V O 目      | ARE00000072     |                            | 05.фе            | вр2020 13:06 | Направленный      |      |            | Mediterranean Shi  | pping Company |
| V O 目      | ARE00000071     |                            | 05.фе            | вр2020 12:59 | Направленный      |      |            | ARKAS LINE         |               |
| V O 目      | ARE00000070     |                            | 05.фе            | вр2020 12:59 | Направленный      |      |            | Mediterranean Shi  | oping Company |
| V O 目      | ARE00000069     |                            | 05.фе            | вр2020 12:56 | Направленный      |      |            | Mediterranean Shi  | oping Company |
| V O 目      | ARE0000068      |                            | 05.фе            | вр2020 12:25 | Направленный      |      |            | Mediterranean Shi  | oping Company |
| V O 目      | ARE0000067      |                            | 05.фе            | вр2020 12:10 | Направленный      |      |            | Mediterranean Shi  | oping Company |
| V O E      | ARE00000066     |                            | 04.фе            | вр2020 16:46 | Созданный         |      |            |                    |               |
| V O E      | ARE00000065     |                            | 04.фе            | вр2020 16:46 | Созданный         |      |            |                    |               |
| V O 目      | ARE0000063      |                            | 04.фе            | вр2020 16:49 | Направленный      |      |            | ARKAS LINE         |               |
| V O E      | ARE00000062     |                            | 04.фе            | вр2020 16:49 | Направленный      |      |            | Mediterranean Shi  | pping Company |
| V O E      | ARE00000061     |                            | 04.фе            | вр2020 16:48 | Созданный         |      |            | Hapag-Lloyd AG     |               |
| V O E      | ARE00000060     |                            | 04.фе            | вр2020 16:46 | Направленный      |      |            | Mediterranean Shi  | pping Company |

4. Командная строка содержит функционал, предназначенный для работы с документами, сортировки, выбора документов по определенным параметрам. По умолчанию список документов отсортирован по дате создания документа.

| Document Type | Текущее состояние | Номер документа  | С       | До      | Строки 86 🍸 |
|---------------|-------------------|------------------|---------|---------|-------------|
| контейнер     | $\sim$            |                  | <b></b> | <b></b> | X Add       |
| Внешний       | Номер контейнера  | Номер автомобиля |         |         |             |
|               |                   |                  |         |         |             |
|               |                   |                  |         |         |             |

В данном поле есть возможность выбора (поиска документов) по определенным параметрам:

- Текущее состояние
- Номер документа
- Дата с... и по ...
- Номер контейнера
- Номер автомобиля

Дополнительные параметры для поиска документов доступны при нажатии кнопки фильтр.

Также, существует возможность выбора количества строк (документов), которые необходимы для работы. Для этого пользователю необходимо подвести курсор к кнопке Строки.

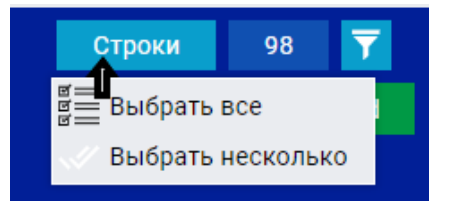

В окне справа от кнопки «строки» цифрами указывается количество документов (количество строк). При нажатии на данное окно, у пользователя открывается меню позволяющее редактировать и настраивать поля портала.

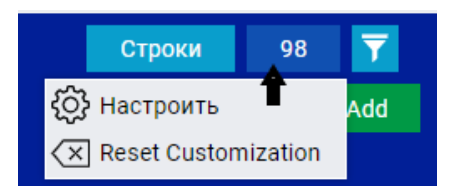

Для загрузки реестра документов пользователя в Excel пользователю необходимо нажать кнопку

# $\mathbb{X}$

Для создания нового приемного акта на панели предусмотрена кнопка Add/добавить

Пользователь имеет возможность копирования ранее созданных/отработанных документов. Для этого, необходимо отметить в реестре ранее созданный документ и нажать кнопку «Скопировать»

Скопировать

После этого, у пользователя открывается поле создания нового документа с частично заполненными графами, согласно информации ранее выбранного документа.

|        |   | Номер документа | Информация о документе | Создан(а)∽        | Текущее состояние | Инфо | Экспедитор | Линия                          |
|--------|---|-----------------|------------------------|-------------------|-------------------|------|------------|--------------------------------|
| $\sim$ | Ξ | 2               |                        | 07.февр2020 14:22 | Созданный         | 0    |            | American President Line        |
| $\sim$ | Ξ | 1               |                        | 07.февр2020 14:22 | Созданный         | 0    |            | ZIM Integrated Shiping Service |
| $\sim$ | Ξ | 070207          |                        | 07.февр2020 14:00 | Созданный         | 0    |            | Admiral Container Lines Inc    |
| $\sim$ | Ξ | 070206          |                        | 07.февр2020 14:00 | Созданный         | 0    |            | ZIM Integrated Shiping Service |
| $\sim$ | Ξ | ARE00000091     |                        | 07.февр2020 13:32 | Созданный         |      |            |                                |
| $\sim$ | Ξ | 070204          |                        | 07.февр2020 11:59 | Направленный      | 0    |            | ZIM Integrated Shiping Service |
| $\sim$ | Ξ | ARE00000090     |                        | 07.февр2020 11:51 | Направленный      |      |            | ARKAS LINE                     |
| $\sim$ | Ξ | ARE00000089     |                        | 07.февр2020 11:51 | Направленный      |      |            | ARKAS LINE                     |
| $\sim$ | Ξ | ARE00000088     |                        | 07.февр2020 11:51 | Направленный      |      |            | ZIM Integrated Shiping Service |
| $\sim$ | Ξ | 070203          |                        | 07.февр2020 11:21 | Направленный      | 0    |            | ZIM Integrated Shiping Service |
| $\sim$ | Ξ | ARE00000086     |                        | 07.февр2020 11:06 | Направленный      |      |            | ZIM Integrated Shiping Service |
| $\sim$ | ≡ | ARE00000087     |                        | 07.февр2020 11:06 | Направленный      |      |            | ARKAS LINE                     |
| $\sim$ | Ξ | ARE0000085      |                        | 07.февр2020 10:49 | Направленный      |      |            | ZIM Integrated Shiping Service |
| $\sim$ | Ξ | ARE00000084     |                        | 07.февр2020 10:49 | Направленный      |      |            | ZIM Integrated Shiping Service |
| $\sim$ | Ξ | ARE0000083      |                        | 07.февр2020 10:45 | Направленный      |      |            | ZIM Integrated Shiping Service |
| $\sim$ | Ξ | 070202          |                        | 07.февр2020 10:31 | Направленный      | 0    |            | ZIM Integrated Shiping Service |
| $\sim$ | ≡ | ARE00000082     |                        | 06.февр2020 15:56 | Направленный      |      |            | TURKON CONTAINER               |
| $\sim$ | Ξ | ARE00000080     |                        | 06.февр2020 14:04 | Созданный         |      |            | ZIM Integrated Shiping Service |
| $\sim$ | Ξ | ARE00000079     |                        | 06.февр2020 13:22 | Направленный      |      |            | Mediterranean Shipping Company |
| $\sim$ | Ξ | ARE00000078     |                        | 06.февр2020 13:17 | Созданный         |      |            |                                |
|        |   |                 |                        | // / CTDOK: 1-2   | 0.of 88 > >>      |      |            |                                |

# 5. Реестр документов выводится на экран в виде таблицы.

Каждая строка реестра - это один документ.

| $\sim$ |   |   | 10          | 15:              | 8 созданныи    | 0 | American President Line |
|--------|---|---|-------------|------------------|----------------|---|-------------------------|
| $\sim$ | 0 | ≡ | ARE0000003  | 27.авг2019 17:   | 9 Направленный | V | Hapag-Lloyd AG          |
|        |   |   | ARF00000021 | 28.0кт. 2019 09: | 0 Созланный    | V | Mediterranean Shipping  |

В столбцах реестра можно увидеть данные, относящиеся к документу.

# Описание полей реестра

Указатель \_\_\_\_\_ дает возможность открытия дополнительной информации о выбранном

документе.

|                                                                                                    | ARE00000068 | 05.февр2020<br>12:25 | Направленный |  | Mediterranean Shipping<br>Company |
|----------------------------------------------------------------------------------------------------|-------------|----------------------|--------------|--|-----------------------------------|
| Количество контейнеров<br>1<br>Типы контейнеров<br>20DV<br>Наименование груза<br>Вес Брутто Контейнера |             |                      |              |  |                                   |
|                                                                                                    |             |                      |              |  |                                   |

Указатель

предназначен для выбора документа и дальнейших дополнительных действий

с ним (удаление, копирование и т.д.)

Для отмены выбора документа, пользователю необходимо еще раз нажать на указатель выбора.

| Document Type<br>Приемный акт на порожний контейнер |        |   | ий контейнер       | Текущее состояние Но<br>> | омер документа       | C                    | Уда  | алить Д    | 98<br>Add Скопировать          |
|-----------------------------------------------------|--------|---|--------------------|---------------------------|----------------------|----------------------|------|------------|--------------------------------|
|                                                     |        |   | Номер<br>документа | Информация о<br>документе | Создан(а)            | Текущее<br>состояние | Инфо | Экспедитор | Линия                          |
| $\sim$                                              |        | Ξ | 070204             |                           | 07.февр2020<br>11:59 | Направленный         | 0    |            | ZIM Integrated Shiping Service |
| $\sim$                                              | 0      | Ξ | ARE00000042        |                           | 22.янв2020 10:26     | Созданный            |      |            | ZIM Integrated Shiping Service |
| $\sim$                                              | •      |   | 10                 |                           | 07.февр2020<br>15:28 | Созданный            | 0    |            | American President Line        |
| <b>N</b> 2                                          | $\cap$ | - | VDE0000003         |                           | 07 opr 0010 17:00    | Направлении ий       |      |            | Hanna Haud AO                  |

Внимание!!! Пользователь может удалять только документ, имеющий текущее состояние «Созданный» и неподписанный ЭЦП.

Указатель 🗏 дает возможность входа в документ путем однократного нажатия.

Номер документа - присваивается порталом автоматически. Номер документа в скобках -

внутренний номер документа пользователя, присваиваемый им самостоятельно.

ARE0000048 (22)

Информация о документе – необязательное к заполнению поле, предназначенное для

комментариев пользователя.

Создан - Дата создания документа

Создан(а)∽ 29.янв..2020 16:21 29.янв..2020 14:39

Текущее состояние - Статус документ

|         | A     |   | сто                | Основное 🗸                | Регистр             | ы 🗸                  |      |            |                                      |                           |                     | 13:23:48           | RU 🗸   |              |   |
|---------|-------|---|--------------------|---------------------------|---------------------|----------------------|------|------------|--------------------------------------|---------------------------|---------------------|--------------------|--------|--------------|---|
| Тип док | умент | a | Текущее            | состояние                 | Номер докуме        | ента (               | ;    | alamia.    | До                                   | Внеш                      | ний                 |                    | Строки | 228          | ſ |
|         |       |   | ~                  | ~                         |                     |                      |      |            |                                      |                           |                     |                    |        | $\mathbb{X}$ |   |
|         |       |   | Номер<br>документа | Информация<br>о документе | Создан(а            | Текущее<br>состояние | Инфо | Экспедитор | Линия                                | Количество<br>контейнеров | Типы<br>контейнеров | Наименование груза |        |              |   |
| $\sim$  |       |   | 2                  |                           | 12.02 2020<br>12:53 | Созданный            | 0    |            | Mediterranean<br>Shipping<br>Company | 1                         | 20DV                | інший              |        |              |   |
| $\sim$  |       | Ξ | ARE00000078        |                           | 12.0: 2020          | Созданный            |      |            | Hapag-Lloyd AG                       | 1                         | 20DV                |                    |        |              |   |
| $\sim$  |       |   | ARE00000077        |                           | 12.022020           | Направленны          |      |            | ZIM Integrated<br>Shiping Service    | 1                         | 200T                |                    |        |              |   |

Инфо – информационная графа о состоянии документа

**V** - документ валидный и готов к работе

**V** О – документ валидный и готов к работе (внутренняя информация для терминала)

| Инфо       |  |
|------------|--|
| V          |  |
| <b>V</b> 0 |  |

Линия – наименование контейнерной линии

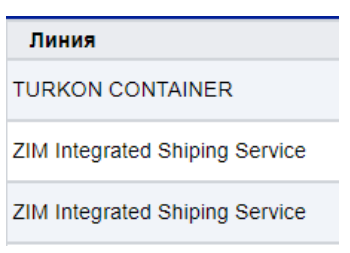

Нажатие на поле названия столбца дает возможность сортировки документов по этому параметру. По умолчанию, документы отсортированы по дате создания документа.

| Номер документа   | Информация о документе | Создан(а)∽       | Текущее состояние | Инфо | Экспедитор | Линия            |
|-------------------|------------------------|------------------|-------------------|------|------------|------------------|
| ✓ ∩ ■ ARE00000054 |                        | 29.янв2020 16:21 | Направленный      | V    |            | TURKON CONTAINER |

### Создание нового документа

# Пример заполненной электронной формы приемного акта на завоз порожнего контейнера.

| СТО - Приемный акт на порожний контейнер ARE00                                                                                                    | 000104v1 Направл                                                                                                    | енный 11.февр2020 17:57                                                                                                    | Пользовательский номер до | кумента                         |
|----------------------------------------------------------------------------------------------------|----------------------------------------------------------------------------------------------------|----------------------------------------------------------------------------------------------------|---------------------------|---------------------------------|
| Документ История                                                                                                    |                                                                                                    |                                                                                                    |                           |                                 |
| Линия<br>ZIM Integrated Shiping Service                                                                                                    | Номер контейнера<br>TRIU0272418<br>Название грузооти<br>ASDA<br>Адрес грузоотпрае<br>DASD<br>UAEHT ибикационн<br>ASDA<br>Номер транспортн<br>ASDASD<br>Гломба<br>ASDASD | тип<br>контейнера Вес тары<br>200Т 2270<br>правителя<br>зителя<br>ый код грузоотправителя<br>ных документов<br>Тип<br>Пломба экспортера | Экспедитор<br>ЕДРПОУ      | Адрес<br>Номер Соглашения с СТО |
| ruck Visit: TV00000046 ARE00000104                                                                                                    |                                                                                                    |                                                                                                    |                           |                                 |
| Транспортная компания         Номер автомобил           ASDASD         DDS112QD           Прицеп Отсутствует         Homep прицепа<br>DASDQ223           Имя водителя         Homep пасорта водителя<br>ZSDDS | я                                                                                                    |                                                                                                    |                           |                                 |
| Exchange in progress<br>(→)                                                                                                    |                                                                                                    |                                                                                                    |                           |                                 |

У

Аdd Для создания нового документа пользователь нажимает на кнопку «Add/добавить»

# пользователя открывается поле создания нового документа.

| HHLA             | СТО Основное                      | е ∨ Регистры ∨     | Администратор ~      |                  |                        | 09:31:38 | RU v     | ~~                 |
|------------------|-----------------------------------|--------------------|----------------------|------------------|------------------------|----------|----------|--------------------|
| СТО - Приемный а | акт на порожний контейнер ARE0000 | 00105 v1 Созданный | 11.февр2020 21:42Пол | льзовательский н | юмер документа         |          | 🖨 Печать | 🕱 Удалить документ |
| Документ         | История                           |                    |                      |                  |                        |          |          |                    |
|                  | Номер контейнера                  |                    |                      | Экспедитор       | Адрес                  |          |          |                    |
|                  |                                   |                    |                      | ЕДРПОУ           | Номер Соглашения с СТО |          |          |                    |
|                  | UKRAINE                           |                    | ~                    |                  | 1                      |          |          |                    |
|                  |                                   |                    | ~                    |                  |                        |          |          |                    |
|                  | Company Id                        |                    |                      |                  |                        |          |          |                    |
|                  | Найти                             |                    |                      |                  |                        |          |          |                    |
|                  | Класс опасности                   |                    |                      |                  |                        |          |          |                    |
|                  |                                   |                    | $\sim$               |                  |                        |          |          |                    |
|                  | Номер транспортных докумен        | тов                |                      |                  |                        |          |          |                    |
|                  |                                   | -                  |                      |                  |                        |          |          |                    |
|                  | Пломба                            | Tun                |                      |                  |                        |          |          |                    |
|                  |                                   | Direct Cont.Seal   | ~                    |                  |                        |          |          |                    |
|                  |                                   |                    | $\sim$               |                  |                        |          |          |                    |
| Экспеди          | пор                               |                    |                      |                  |                        |          |          |                    |
| Адрес            |                                   |                    |                      |                  |                        |          |          |                    |
| ЕДРПОУ           | ,                                 |                    |                      |                  |                        |          |          |                    |
| Номер С          | соглашения с СТО                  |                    |                      |                  |                        |          |          |                    |

В указанной графе автоматически заполняются данные экспедиторской компании, внесенные в систему ДП «КТО» при заключении договора.

## Графа «Пользовательский номер документа»

| ННЦА сто                       | Основное ~            | Регистры ∨        | Администратор ~    | ,                                    |           | 12:33:34 | RU 🗸         | ~                |
|--------------------------------|-----------------------|-------------------|--------------------|--------------------------------------|-----------|----------|--------------|------------------|
| СТО - Приемный акт на груженны | й экспортный контейне | ep ARL00000114 v1 | Созданный 10.февр. | .2020 10:11 Пользовательский номер , | зокумента | >        | 🖶 Печать 🔋 🗴 | Удалить документ |
| Номер контейнера               |                       | -                 | Экспедитор         | Адрес                                |           |          |              |                  |
| CRSU1193786                    | Тип<br>контейнера Ве  |                   | ERPROY             | Номер Соглашения с СТО               |           |          |              |                  |

Поле предназначено для присвоения внутреннего (пользовательского) номера приемного акта компании-экспедитора. Информация из данного поля отражается только в электронной форме приемного акта на портале и не указывается в печатной форме.

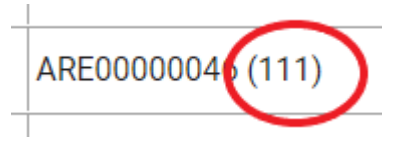

Графа «Номер контейнера» - При вводе номера контейнера в соответствующую графу, данные (линия, тип контейнера, вес тары) по указанному контейнеру автоматически заполняются из системы терминала в соответствующие поля и напротив номера контейнера появляется 💟.

В случае, если после ввода номера контейнера поля автоматически не заполнены, номер контейнера введен некорректно. Номер контейнера необходимо проверить и внести корректно.

Данные по контейнеру также могут не заполнятся автоматически из системы ДП «КТО» по причине отсутствия в системе ДП «КТО» информации о принадлежности данного контейнера контейнерной линии. В таком случае, пользователю необходимо обратиться к соответствующему линейному агенту контейнерной линии для подтверждения принадлежности контейнера.

| Линия          | Номер контейнера |
|----------------|------------------|
| Hapag-Lloyd AG | HLBU1704565      |
|                | V                |

Графы - «Страна грузоотправителя», «Название грузоотправителя», «Адрес грузоотправителя», «Идентификационный код грузоотправителя» - для порожних контейнеров –

# к заполнению не обязательны.

Графа – «Класс опасности» - на порожний контейнер заполняется обязательно в случае, если контейнер завозится на терминал с остатком опасного груза (например, остаток газа в танк-контейнерах).

Графа – «Пломба» - на порожний контейнер заполняется только в случае, если контейнер опломбирован для транспортировки.

Если

порожний контейнер не опломбирован, номер пломбы не вводится.

После ввода номера пломбы, в соответствующую графу, пользователь выбирает тип пломбы.

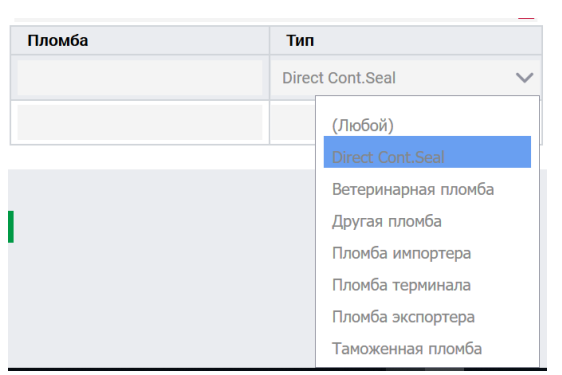

Программа автоматически добавляет поля для ввода второй пломбы, если контейнер опломбирован несколькими пломбами и т.д.

Пользователь вводит такое количество пломб, какое фактически находится на контейнере.

Все пломбы (фактически навешенные на контейнер) в обязательном порядке должны быть указаны в документах (TTN, CMR).

| Тип               |                                                         |
|-------------------|---------------------------------------------------------|
| Пломба экспортера | ~                                                       |
| Другая пломба     | ~                                                       |
| ]                 | ~                                                       |
|                   | Тип           Пломба экспортера           Другая пломба |

Ошибочно введенную пломбу и ее тип можно удалить путем удаления введенной информации в соответствующем поле.

Графа - «Номер транспортных документов» - номер TTH, CMR (является обязательной к заполнению).

После заполнения всех необходимых полей, пользователь проверяет корректность введенной информации.

# Для удобства оформления больших партий контейнеров :

Пользователь выбирает ранее созданный документ 본 и нажимает кнопку «Скопировать»

# Скопировать, у пользователя открывается поле создания нового документа с частично заполненными графами, согласно информации ранее выбранного документа. При копировании документа пользователю

необходимо внести информацию в незаполненные графы (номер контейнера, вес груза, пломбы и т.д.). В случае необходимости, пользователь может внести корректировки в заполненные ранее графы.

# Пользователю необходимо ввести данные относительно автомобиля/прицепа/водителя.

Для этого пользователь нажимает на кнопку «Создать авто визит» / «Create Truck Visit»

| Ном | ер транспортных документ | OB  | * |
|-----|--------------------------|-----|---|
| Пл  | омба                     | Тип |   |
|     |                          |     | ~ |

У пользователя открывается форма заполнения

| Truck Visit: TV00000047 ARE000001  | D5 +                    |
|------------------------------------|-------------------------|
| Страна транспортной компан         | ии                      |
| UKRAINE                            | * 🗸                     |
| Транспортная компания              | Номер автомобиля        |
|                                    | *                       |
| н                                  | омер прицепа            |
| Р                                  | P                       |
| Прицеп Отсутствует<br>Имя водителя | Номер паспорта водителя |
|                                    | *                       |
| (→)                                |                         |

• Страна регистрации транспортной компании – перевозчика – по умолчанию – Украина (с возможностью выбора из справочника другой страны )

- Транспортная компания вводится код ЕГРПОУ компании перевозчика, в результате чего из системы на экран автоматически выводится название и адрес регистрации транспортной компании
  - Номер автомобиля вводится пользователем
  - Номер прицепа вводится пользователем

| • Если приг                        | цеп отсутствует – отметить | ۷ | «Прицеп отсутствует». |
|------------------------------------|----------------------------|---|-----------------------|
|                                    |                            | Т |                       |
| Прицеп Отсутствует<br>Имя водителя | Номер паспорта водителя    |   |                       |
|                                    | *                          |   |                       |

- Имя водителя пользователем заполняется Фамилия, Имя, Отчество (полностью)
- Номер паспорта водителя вводится пользователем, где заполняется серия и номер паспорта

Все поля, отмеченные красной звездочкой, 📕 являются обязательными к заполнению.

| Truck Visit: TV00000041 ARE00000 | 098 +                   |                               |
|----------------------------------|-------------------------|-------------------------------|
| Страна транспортной компа        | ании                    |                               |
| UKRAINE                          |                         | * 🗸                           |
| Транспортная компания            | Номер авто              | гомобиля                      |
|                                  | * BH2401B/              | A *                           |
|                                  | Номер прицепа           |                               |
| Прицеп Отсутствует               | BH2311BX                |                               |
| Имя водителя                     | Номер паспорта водителя | Номер транспортных документов |
| ИВАНОВ ИВАН ИВАНОВИЧ             | KE111222                | * 125 *                       |
|                                  |                         |                               |
| (→)                              |                         |                               |

# Если на автомашине завозится 2x20' контейнера:

пользователь добавляет еще один контейнер к данному авто визиту, нажимая на указатель,

в желтом поле возле номера созданного приемного акта.

|         |                  |              |                    |            | $\sim$ |
|---------|------------------|--------------|--------------------|------------|--------|
|         |                  |              | Номер транспортных | документов |        |
|         |                  |              |                    |            | *      |
|         |                  |              | Пломба             | Тип        |        |
|         |                  |              |                    |            | $\sim$ |
|         |                  |              |                    |            |        |
| Truck V | isit: TV00000018 | ARE0000007   |                    |            |        |
|         | Страна транспор  | гной компани | и                  |            |        |
|         | UKRAINA          |              |                    | $\sim$     |        |
|         | Company Id       |              | Номер автомобиля   |            |        |
|         | a a company ca   |              |                    |            |        |

В этом случае, открывается новый приемный акт путем автоматического копирования ранее созданного.

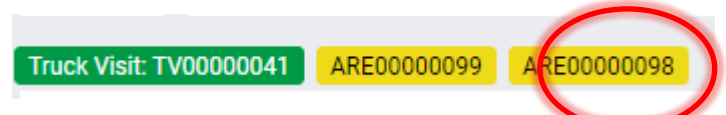

- В созданном приемном акте пользователю необходимо заполнить все незаполненные графы.

Данные заполненных граф пользователь может корректировать.

| Номер контейнера                  |       |        |
|-----------------------------------|-------|--------|
|                                   |       |        |
| Страна грузоотправителя           |       |        |
| UKRAINE                           |       | $\sim$ |
| Одесская область                  |       | $\sim$ |
| Company Id                        |       |        |
| Найти                             |       |        |
| Название грузоотправителя         |       |        |
| Адрес грузоотправителя            |       |        |
| Идентификационный код грузоотправ | ителя |        |
| Класс опасности                   |       |        |
|                                   |       | $\sim$ |
| Пломба                            | Тип   |        |
|                                   |       | $\sim$ |
|                                   |       |        |

Пользователь вводит номер контейнера, наличие данного контейнера в базе терминала проверяется

автоматически.

|                                                                                                    | Основно                                                                                                    | ре 🗸 Регистры 🗸 Администратор 🗸                                                                                 |                       |                                         | 09:54:30   | RU ∽ |
|----------------------------------------------------------------------------------------------------|----------------------------------------------------------------------------------------------------|----------------------------------------------------------------------------------------------------|-----------------------|-----------------------------------------|------------|------|
| Документ Исто<br>Submit                                                                                                    | рия                                                                                                    |                                                                                                    |                       |                                         |            |      |
| Alterna<br>Mediterranean Sh                                                                                                    | ipping Company                                                                                                    | Номер контейнера<br>СКЗU1193785                                                                                 | Вес тары<br>2210<br>У | Экспедитор Адрес<br>ЕДРПОУ Номер Соглаш | ения с СТО |      |
| sign<br>Тиск Visit: 1700000042<br>Страня транспор<br>UKRAINE<br>Транспортная ко<br>Прицеп Отсутст:<br>Има водителя<br>ИВАНОВ ИВАН | АRE00000100 АRE0000<br>тной компании<br>мпания Номер автс<br>* ВН24018/<br>Номер прицепа<br>вназзатья<br>Номер паст<br>Номер паст<br>ИзАНОВ. * КЕ222111                      | 10101<br>* ~<br>мобиля<br>морта водителя<br>*                                                                   |                       |                                         |            |      |
| (тория)<br>Стория                                                                                                    | овное У Регистры                                                                                                    | ∨ Администратор ∨                                                                                               |                       | 09:54:30                                | RU ∽       | i~   |
|                                                                                                    |                                                                                                    |                                                                                                    |                       |                                         |            |      |
| an Shipping Company                                                                                                    | Номер контейне<br>СКЗШ1193766<br>Страна грузоотт<br>UKRAINE<br>Одеоская обла<br>Сотрану Id<br>Найти<br>Название грузоот<br>Адрес грузоотт<br>Идентификацис<br>Класс опасност | ра<br>Тип контейнера Вес тары<br>2007 2210<br>стъ<br>стъ<br>стъ<br>стъ<br>стъ<br>кный код грузоотправитела<br>и | Экспед<br>ЕдРПО:<br>~ | итор Адрес<br>у Номер Соглашения с СТО  |            |      |
|                                                                                                    | Номер транспор<br>Пломба                                                                                                    | Тных документов                                                                                                 | •<br>~                |                                         |            |      |

Заполняет все необходимые поля приемного акта аналогично графам заполненным при оформлении приемного акта на первый контейнер (описано выше).

Новый приемный акт будет автоматически прикреплен к созданному автомобилю.

Каждый созданный приемный акт заверяется ЭЦП отдельно.

Пользователь подтверждает созданный авто визит с одним или двумя (при необходимости) приемными актами.

- Для этого он нажимает кнопку Подтвердить/направить (направленный).

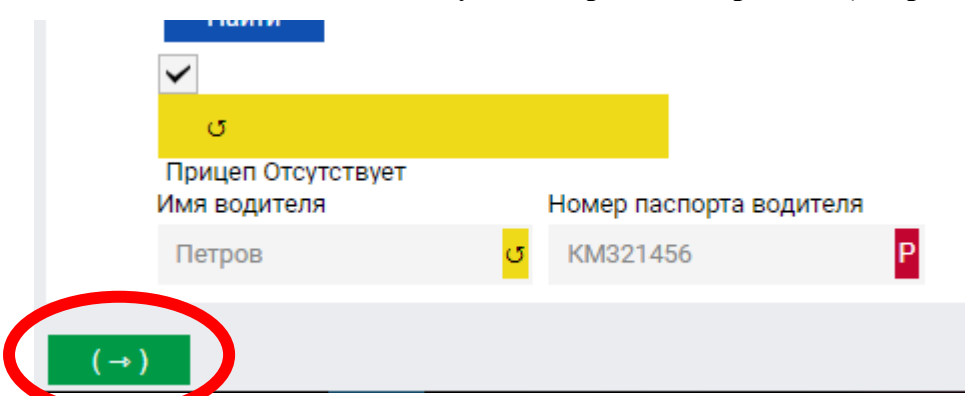

- Далее пользователь должен заверить каждый созданный приемный акт электронной подписью,

# путем нажатия на кнопку sign/подпись

|                              | Пломба |
|------------------------------|--------|
|                              |        |
|                              |        |
|                              |        |
| sign                         |        |
| ARE0000078 ARE0000078        | +      |
| Страна транспортной компании |        |
| UKRAINA                      |        |
|                              |        |

- У пользователя открывается всплывающее окно, в котором необходимо ввести электронный ключ.

| ^                            |        | NET 173 |
|------------------------------|--------|---------|
| test-controller              |        |         |
|                              |        |         |
| require key                  |        |         |
| Выберите файл Файл не выбран | Submit | 0       |
|                              |        | ×       |

- После подписи с помощью ЭЦП статус документа меняется с «Созданный» на «Направленный».

- Далее пользователь отправляет данный документ в пропускную систему АМПУ путем нажатия

# кнопки «Подтвердить».

# Подтвердить (→)

Документ направляется в электронную базу ОФ АМПУ для получения штрих-кода пропуска на въезд в порт.

Все поля направленного документа становятся неактивными. Внесение дополнительной информации невозможно.

| ННЦА сто                             | Основное 🗸                                                                                                    | Регистры 🗸                                                                    | Администратор ∨                   |                     |                      |                                 | 10:00:21 | RU 🗠 🔛 | ×        |
|--------------------------------------|----------------------------------------------------------------------------------------------------|-------------------------------------------------------------------------------|-----------------------------------|---------------------|----------------------|---------------------------------|----------|--------|----------|
| СТО - Приемный акт на порожний к     | онтейнер ARE00000099                                                                                                    | v1 Направленны                                                                | 11.февр2020 07:56 Пользовательс   | кий номер документа | 1                    |                                 |          |        | 🖶 Печать |
| Документ История                     |                                                                                                    |                                                                               |                                   |                     |                      |                                 |          |        |          |
| Линия<br>Нарад-Lloyd AG              | Номер контейнера<br>тосци6154819<br>Страна грузоотпра<br>UкRAINE<br>Одеоская область<br>Название грузоотпрає<br>Идентификационн<br>Пломба | Тип контейнера<br>40HC<br>ивителя<br>правителя<br>вителя<br>ый код грузоотпра | Вес тары<br>4000<br>вителя<br>Тип |                     | Экспедитор<br>ЕДРПОУ | Адрес<br>Номер Соглашения с СТО |          |        |          |
| Truck Visit: TV00000041 ARE00000     | 0099 ARE00000098                                                                                                    |                                                                               |                                   |                     |                      |                                 |          |        |          |
| Транспортная компания                | Номер автомобиля<br>ВН2401ВА                                                                                                    |                                                                               |                                   |                     |                      |                                 |          |        |          |
| Прицеп Отсутствует                   | Номер прицепа<br>ВН2311ВХ                                                                                                    |                                                                               |                                   |                     |                      |                                 |          |        |          |
| Имя водителя<br>ИВАНОВ ИВАН ИВАНОВИЧ | Номер паспорта води<br>КЕ111222                                                                                                    | теля                                                                          |                                   |                     |                      |                                 |          |        |          |

Все необходимые полученные разрешения из пропускной системы ОМТП отражены в электронной форме приемного акта.

В печатной форме приемного акта отражаются в виде штрих-кода.

| Exchange with ISPC Completed!<br>Exchange Completed With Status: Success                          |
|---------------------------------------------------------------------------------------------------|
| Port Decision: 12 Port Pass: 1112000004694                                                        |
| Terminal/Port Decision<br>Выполнено успешно - Заявка обработана.                                  |
| Pass Request<br>Выполнено успешно - Сохранение транспортного средства ВН2211ВА выполнено успешно! |
| Submission Finish<br>Выполнено успешно - Сохранение заявки и отметки о завершении подачи!         |
| Submission<br>Выполнено успешно - Документ успешно сохранен.                                      |

# Приемный акт на сдачу порожнего контейнера оформлен.

После получения подтверждения наличия пропуска в ОМТП, водитель автомашины или экспедитор должен обратиться в группу учета ДП «КТО» на Евротерминале / Одария / центральном офисе, где при предоставлении транспортных документов (CMR, TTN) и паспорта водителя авто получает распечатанный приемный акт с штрих-кодом пропуска в ОМТП.

| <b>JII «KIO</b> » | Д | П | «К | ГO» |
|-------------------|---|---|----|-----|
|-------------------|---|---|----|-----|

ПРИЕМНЫЙ АКТ - ПОРОЖНИЙ КОНТЕЙНЕР ARE00000047

| <b>Дата</b> 27.01.202                                                                                                    | 20           |        | Время 13.29     |                          |  |  |  |  |
|----------------------------------------------------------------------------------------------------|--------------|--------|-----------------|--------------------------|--|--|--|--|
|                                                                                                    |              |        |                 |                          |  |  |  |  |
| экспедитор                                                                                                    |              |        |                 |                          |  |  |  |  |
|                                                                                                    |              |        |                 |                          |  |  |  |  |
| ПЕРЕВОЗЧИ                                                                                                    | C            |        |                 | Company                  |  |  |  |  |
|                                                                                                    |              |        |                 |                          |  |  |  |  |
| А/МАШИНА N                                                                                                    | 9            |        |                 | BH2211BA                 |  |  |  |  |
|                                                                                                    |              |        |                 | DUISO10DA                |  |  |  |  |
| ПРИЦЕН №                                                                                                    |              |        |                 | BH5212BA                 |  |  |  |  |
| водитель                                                                                                    | <b>—</b>     |        |                 | Иван                     |  |  |  |  |
|                                                                                                    | _            |        |                 |                          |  |  |  |  |
| Nº CMR / TTH                                                                                                    |              |        |                 | 1234567890               |  |  |  |  |
|                                                                                                    | -            |        |                 |                          |  |  |  |  |
| №<br>Контейнера                                                                                                    | Тип          | Размер | Вес тары, кг    |                          |  |  |  |  |
| Zimu1018750                                                                                                    | 20DV         | 22G1   | 2260            |                          |  |  |  |  |
| линия                                                                                                    |              |        | ZIM Ir          | tegrated Shiping Service |  |  |  |  |
| KOMMEHTAP                                                                                                    | КОММЕНТАРИИ: |        |                 |                          |  |  |  |  |
| Настоящим удостоверено, что числом, указанным выше, я осмотрел<br>Данный документ является достоверным отчетом о состоянии и передаче контейнера<br>предоставляю свое согласие на обработку персональных данных (фио, паспортные данные)<br>ОФОРМИЛ<br>в к. сотрудника компании, которому делегировали права<br>и сеориление присменого акта-порожена контейнер)<br>ДИРЕКТОР КОМПАНИИ (ФИО. + ЕЦП) |              |        |                 |                          |  |  |  |  |
| ЕЦП: 34F3                                                                                                    |              |        | F3B0100F2A80600 | 1112000004694            |  |  |  |  |

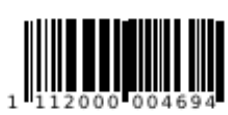

- 27.01.2020 15:31:37 ALICK ΠΕΡΕΒΙΡΕΗΟ

# 3. Оформление приемных актов на завоз груженых контейнеров.

1. На информационной панели пользователь выбирает блок Приемный акт на груженый

контейнер. Для этого необходимо нажать на соответствующую иконку в поле портала.

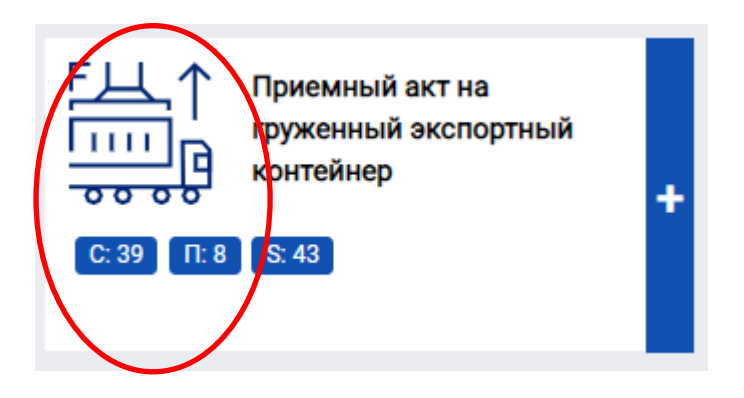

2. Открывается реестр всех приемных актов оформленных на груженые контейнеры в виде

таблицы. По мере создания документов, реестр будет дополняться.

| HHLA       |        | сто        |                 | Основное 🗸      | Регистры 🗸      | Админ              | истратор 🗸               |           |            |                                   | 11:13:50    | RU 🗸        |                                | ×        |
|------------|--------|------------|-----------------|-----------------|-----------------|--------------------|--------------------------|-----------|------------|-----------------------------------|-------------|-------------|--------------------------------|----------|
| Document T | уре    |            |                 |                 | Текущее состоян | 10                 | Номер документа          |           | С          | До                                | Внеши       | ний Ст      | роки 90                        | 7        |
| Приемн     | ий акт | на гружени | ный экспор      | отный контейнер |                 | $\sim$             |                          |           |            |                                   |             |             | X                              | Add      |
|            |        |            |                 |                 |                 |                    | -                        |           |            |                                   | K           |             |                                |          |
|            |        |            | докуме          | нта докумен     | ация о Со<br>те | здан(а)            | состояние                | Инфо      | Экспедитор | Линия                             | контейнеров | контейнеров | Наименовани                    | е груза  |
| $\sim$     |        | ≡          | ARL00000        | )119            | 10.ф            | евр2020<br>13:02   | Submitted                |           |            | CMA CGM                           | 1           | 40HC        | 0102291000                     |          |
| $\sim$     | 0      | Ξ          | ARL00000        | )118            | 10.¢            | евр2020<br>13:02   | Submitted                |           |            | CMA CGM                           | 1           | 40HC        | 0102291000                     |          |
| $\sim$     |        | Ξ          | ARL00000        | 0116            | 10.ф            | евр2020<br>12:46   | Submitted                |           |            | CMA CGM                           | 1           | 40HC        | 0102291000                     |          |
| $\sim$     |        | Ξ          | ARL00000        | )117            | 10.¢            | евр2020<br>12:46   | Submitted                |           |            | CMA CGM                           | 1           | 40HC        | 0102291000                     |          |
| $\sim$     | 0      |            | ARL00000        | 0114            | 10.¢            | евр2020<br>10:11   | Созданный                |           |            |                                   | 0           |             |                                |          |
| $\sim$     | 0      |            | ARL00000        | 0113            | 07.¢            | евр2020<br>13:15   | Созданный                |           |            | CMA CGM                           | 1           | 40HC        |                                |          |
| $\sim$     | 0      | E          | ARL00000        | 0110            | 07.¢            | евр2020<br>12:39   | Проверка<br>безопасности |           |            | CMA CGM                           | 1           | 40HC        | 0102291000                     |          |
| $\sim$     |        | E          | ARL00000        | 111             | 07.ф            | евр2020<br>12:39   | Submitted                |           |            | CMA CGM                           | 1           | 40HC        | 0102291000                     |          |
| $\sim$     |        | Ξ          | 070205          |                 | 07.ф            | евр2020<br>12:14   | Submitted                | 0         |            | ZIM Integrated<br>Shiping Service | 1           | 20DV        | Вантаж 2-х, або<br>найменувань | більше   |
| $\sim$     |        | Ξ          | ARL00000        | 109             | 07.¢            | евр2020<br>12:12   | Submitted                |           |            | OOCL (Europe)<br>Limited          | 1           | 20DV        | 4001210000                     |          |
| $\sim$     |        | Ξ          | ARL00000        | 0108            | 07.¢            | евр2020<br>12:12   | Submitted                |           |            | ARKAS LINE                        | 1           | 20DV        | 4001210000                     |          |
| $\sim$     | 0      | Ξ          | 0702            |                 | 07.¢            | евр2020<br>10:26   | Submitted                | 0         |            | ZIM Integrated<br>Shiping Service | 1           | 20DV        | консолідовані                  | і вантаж |
| $\sim$     |        | Ξ          | ARL00000<br>(Ы) | 106             | 06.¢            | евр2020<br>16:12   | Submitted                |           |            | TURKON CONTAINER                  | 1           | 20DV        | 4001210000                     |          |
| $\sim$     |        | ≡          | ARL00000        | 0105            | 06.¢            | евр2020<br>16:08   | Submitted                |           |            | TURKON CONTAINER                  | 1           | 20DV        | ASD                            |          |
| $\sim$     |        |            | ARL00000        | 0104            | 06.¢            | евр2020<br>15:59   | Submitted                |           |            | TURKON CONTAINER                  | 1           | 20DV        | ASDDDS                         |          |
| $\sim$     |        | Ξ          | ARL00000        | 0107            | 06.¢            | евр2020<br>15:59   | Созданный                |           |            | ZIM Integrated<br>Shiping Service | 1           | 20DV        | ASDDDS                         |          |
| $\sim$     |        | ≡          | 0602            |                 | 06.¢            | евр2020<br>11:17   | Созданный                | 0         |            | ZIM Integrated<br>Shiping Service | 1           | 20DV        | Вантаж 2-х, або<br>найменувань | більше   |
| $\sim$     |        | ≡          | ARL00000        | 0097 (1)        | 05.¢            | евр2020<br>15:39   | Созданный                |           |            | Hapag-Lloyd AG                    | 1           | 40HC        | ГРУЗ                           |          |
| $\sim$     |        |            | ARL00000        | 095             | 05.¢            | евр. 2020<br>13:51 | Submitted                |           |            | ZIM Integrated<br>Shiping Service | 1           | 20DV        | SDFSDFSDF                      |          |
| $\sim$     |        | Ξ          | ARL00000        | 103             | 05.¢            | евр. 2020<br>13:51 | Submitted                |           |            | ZIM Integrated<br>Shiping Service | 1           | 20DV        | SDFSDFSDF                      |          |
|            |        |            |                 |                 |                 |                    | ≪ < Строн                | c 1-20 of | 90 > ≫     |                                   |             |             |                                |          |

Функциональные возможности всех полей данного блока аналогичны возможностям блока «Приемный акт на порожний контейнер» (см. описание блока выше)

### Создание нового документа

Пример заполненной электронной формы приемного акта на завоз груженого контейнера.

| HH      | A           | сто                  | Основное 🗸         | Регистры 🗸        |                                               | 13:50:45       | RU 🗸 | ~        |
|---------|-------------|----------------------|--------------------|-------------------|-----------------------------------------------|----------------|------|----------|
| сто - п | риемный     | акт на груженный э   | кспортный контейне | ARL00000074 v1    | Созданный 12.февр2020 13:46Пользовательский н | омер документа |      | 🖨 Печать |
| 🖬 Уда   | лить доку   | иент                 |                    |                   |                                               |                |      |          |
| Доку    | мент        | История              |                    |                   |                                               |                |      |          |
|         | Номер к     | онтейнера            | Tue                |                   | Экспедитор                                    |                |      |          |
|         | crsu119     | 3786                 | контейнера Ве      | с тары            |                                               |                |      |          |
|         | V<br>Пломба |                      | 20DV 2             | 210               | Адрес                                         |                |      |          |
|         | Пломб       | a                    | Тип                |                   |                                               |                |      |          |
|         | 123         |                      | Пломба экспорте    | pa 🗸              |                                               |                |      |          |
|         |             |                      |                    | ~                 | ЕДРПОУ                                        |                |      |          |
|         |             |                      |                    |                   |                                               |                |      |          |
|         |             |                      |                    |                   | Номер Соглашения с СТО                        |                |      |          |
|         |             |                      |                    |                   |                                               |                |      |          |
|         |             |                      |                    |                   |                                               |                |      |          |
|         | Линия       |                      |                    |                   |                                               |                |      |          |
|         | Mediter     | ranean Shipping Corr | npany              |                   |                                               |                |      |          |
|         | Таможен     | ный код груза        | Номер трансп       | ортных документов | з Номер букинга                               |                |      |          |
|         | 4810/II     | апір та картон, п    | A 🗸 12             | <mark>ں</mark>    | 887799 <mark>0</mark>                         |                |      |          |
|         | Класс ог    | асности              |                    |                   |                                               |                |      |          |
|         |             |                      |                    |                   | ~                                             |                |      |          |
|         |             |                      |                    |                   |                                               |                |      |          |
|         | Судозах     | од / Рейс            |                    |                   |                                               |                |      |          |
|         | MSC SH      | IIRLEY/UI005R        |                    |                   |                                               |                |      | $\sim$   |
|         | Страна г    | рузоотправителя      |                    |                   |                                               |                |      |          |
|         | UKRAIN      | IA                   |                    |                   |                                               |                |      | $\sim$   |
|         | Днепро      | опетровская обла     | $\sim$             |                   |                                               |                |      |          |
|         |             |                      | Название гочас     | TROSPUTARS        | Идентификационный код                         |                |      |          |
|         | Haže        |                      | пазвание грузок    | ларавителя        | трузоотравлени                                |                |      |          |
|         | Annec m     | изоотправителя       |                    |                   |                                               |                |      |          |
|         | -Adhee ( h  | Jeeenpaanenn         |                    |                   |                                               |                |      |          |
|         | Вес Нетт    | о Контейнера         |                    |                   | Вес Брутто Контейнера                         |                |      |          |
|         | 15555       |                      |                    |                   | 17765                                         |                |      |          |
|         |             |                      |                    |                   |                                               |                |      |          |

Для создания нового документа пользователь нажимает на кнопку «Add/добавить» Add

. у

пользователя открывается поле создания нового документа.

| Іриемный акт на груженный :<br>алить документ | экспортный контейнер ARL00000114 v1 | Созданный 10.февр20  | 20 10:11 П | ользовательский номер доку | мента   |                   | ę                     | Печать |
|-----------------------------------------------|-------------------------------------|----------------------|------------|----------------------------|---------|-------------------|-----------------------|--------|
| мент История                                  |                                     |                      |            |                            |         |                   |                       |        |
| Номер контейнера                              |                                     | Экспедитор           | Адрес      |                            |         |                   |                       |        |
| Пломба                                        |                                     | ЕДРПОУ               | Номер      | Осглашения с СТО           |         |                   |                       |        |
| Пломба                                        | Тип                                 |                      |            |                            |         |                   |                       |        |
|                                               | ~                                   |                      |            |                            |         |                   |                       |        |
|                                               |                                     |                      |            |                            |         |                   |                       |        |
| Наименование груза                            | Номер бронирования                  | Таможенный код груза |            | Судозаход / Рейс           |         |                   |                       |        |
|                                               | *                                   |                      | *          | 0                          |         | $\vee$            |                       |        |
| Класс опасности                               |                                     |                      | $\vee$     | UKRAINE                    | вителя  | $\vee$            |                       |        |
|                                               |                                     |                      | ÷          |                            | $\sim$  |                   |                       |        |
|                                               |                                     |                      |            | Company Id                 | *       |                   |                       |        |
|                                               |                                     |                      |            | Найти                      |         |                   |                       |        |
|                                               |                                     |                      |            | Вес Нетто Контейн          | epa Bec | Брутто Контейнера |                       |        |
|                                               |                                     |                      |            | 0                          | 0       |                   |                       |        |
|                                               |                                     |                      |            |                            |         |                   | Attach to Truck Visit |        |
| te Truck Visit                                |                                     |                      |            |                            |         |                   |                       |        |

| Экспедитор             |  |
|------------------------|--|
|                        |  |
|                        |  |
| Адрес                  |  |
|                        |  |
|                        |  |
| ЕДРПОУ                 |  |
|                        |  |
|                        |  |
| Номер Соглашения с СТО |  |
|                        |  |
|                        |  |

В указанной графе автоматически заполняются данные экспедиторской компании, внесенные в систему ДП «КТО» при заключении договора.

# Графа пользовательский номер документа

| HHLA           | сто                  | Основное ~            | Регистры ~       | Администратор 🗸    |                                    |         |        | 12:33:34 | RU 🗸 🔍 🗸           |
|----------------|----------------------|-----------------------|------------------|--------------------|------------------------------------|---------|--------|----------|--------------------|
| СТО - Приемный | і акт на груженный э | кспортный контейнер   | o ARL00000114 v1 | Созданный 10.февр2 | 202010:11Пользовательский номер до | кумента | $\geq$ | 🖶 Печат  | 5 Удалить документ |
| Документ       | История              |                       |                  |                    |                                    |         |        |          |                    |
| Номер к        | онтейнера            |                       |                  | Экспедитор         | Адрес                              |         |        |          |                    |
| CRSU1          | 193786               | Тип<br>контейнера Вес | стары            | ENPROY             | Номер Соглашения с СТО             |         |        |          |                    |

Поле предназначено для присвоения внутреннего (пользовательского) номера приемного акта компании-экспедитора. Информация из данного поля отражается только в электронной форме приемного акта на портале и не указывается в печатной форме.

|   | Ξ | 0602               |  |
|---|---|--------------------|--|
|   |   | ARL00000097<br>(1) |  |
| 1 | ≡ | ARL00000095        |  |

Графа «Номер контейнера» - При вводе номера контейнера в соответствующую графу, данные (линия, тип контейнера, вес тары) по указанному контейнеру автоматически заполняются из системы терминала в соответствующие поля и напротив номера контейнера появляется **V**.

В случае, если после ввода номера контейнера поля автоматически не заполнены, номер контейнера введен некорректно. Номер контейнера необходимо проверить и внести корректно.

Данные по контейнеру также могут не заполнятся автоматически из системы ДП «КТО» по причине отсутствия в системе ДП «КТО» информации о принадлежности данного контейнера контейнерной линии. В таком случае, пользователю необходимо обратиться к соответствующему линейному агенту контейнерной линии для подтверждения принадлежности контейнера.

| Номер контейнера |          |  |
|------------------|----------|--|
| CRSU1193786      |          |  |
| V                |          |  |
| Тип контейнера   | Вес тары |  |
| 2007             | 2210     |  |

Графа – «Пломба» - на груженый контейнер – обязательна к заполнению.

После ввода номера пломбы, в соответствующую графу, пользователь выбирает тип пломбы.

| CRSU1193786      | Тип<br>контейнера<br>20DV                                                        | Вес тары<br>2210                                                                      |
|------------------|----------------------------------------------------------------------------------|---------------------------------------------------------------------------------------|
| Пломба<br>Пломба | Тип                                                                              |                                                                                       |
| 124              | Пломба экс                                                                       | портера                                                                               |
|                  | (Любой)<br>Direct Co<br>Ветерина<br>Другая п.<br>Пломба т<br>Пломба т<br>Тамохен | nt.Seal<br>арная пломба<br>помба<br>импортера<br>терминала<br>жспортера<br>ная пломба |

Программа автоматически добавляет поля для ввода второй пломбы, если контейнер опломбирован несколькими пломбами и т.д.

Пользователь вводит такое количество пломб, какое фактически находится на контейнере.

Все пломбы (фактически навешенные на контейнер) в обязательном порядке должны быть указаны в документах (TTN, CMR).

| Пломба | Тип               |   |
|--------|-------------------|---|
| 1254   | Пломба экспортера | ~ |
| 1458   | Другая пломба     | ~ |
|        |                   | ~ |

Ошибочно введенную пломбу и ее тип можно удалить, путем удаления введённой информации из соответствующих полей.

**Графа** «Линия» - наименование контейнерной линии (заполняется автоматически при вводе номера контейнера).

| Линия                          |                                             |        |
|--------------------------------|---------------------------------------------|--------|
| Mediterranean Shipping Company |                                             |        |
| Таможенный код груза           | Номер транспортных документов Номер букинга |        |
| 4810/Папір та картон, п 🔹 🗸    | *                                           |        |
| Класс опасности                |                                             |        |
|                                |                                             | $\sim$ |

Графа «Таможенный код груза» - заполняется посредством ввода таможенного кода груза,

согласно ТНВЭД, или выбора из раскрывающегося списка (справочника).

Графа - «Номер транспортных документов» - номер TTH, CMR (является обязательной к заполнению).

**Графа** «**Номер букинга**» - вводится пользователем, согласно информации, полученной от агента контейнерной линии.

Графа – «Класс опасности» - на груженый контейнер заполняется в обязательном порядке, если на

терминал завозится контейнер с опасным грузом.

| Mediterranean Shipping Company |                        |                             |     |
|--------------------------------|------------------------|-----------------------------|-----|
| Таможенный код груза           | Номер транспортных док | ументов Номер букинга       |     |
| 4810/Папір та картон, п 🗸      | /                      | *                           |     |
| Класс опасности                |                        |                             |     |
|                                |                        |                             | ~   |
|                                |                        | 1 (Explosives)              | -   |
|                                |                        | 1. (Explosives)             | - 1 |
|                                |                        | 1.3 (Explosives liquids)    | - 1 |
|                                |                        | 1.4 (Explosives, fireworks) | - 1 |
|                                |                        | 1.5 (Explosives, D)         | - 1 |
|                                |                        | 2 (Flammable Gas)           |     |
|                                |                        | 2. (Gases)                  |     |
|                                | 51                     | 2.00 (Testtt)               |     |
|                                |                        | 2.1 (Flammable Gas)         |     |
|                                |                        | 2.2 (non Flammable Gas)     |     |
|                                |                        | 2.3 (Poisonous Gas)         |     |

Приемные акты на контейнеры с опасными грузами автоматически направляются на согласование (подтверждение) возможности завоза данных контейнеров на терминал.

Для согласования / подтверждения возможности завоза контейнеров необходимо приложить сканкопии следующих документов: письмо-согласование с портом, MSDS на груз (паспорт безопасности), аварийная карта, упаковочный лист путем вложения скан-копий данных документов в поле IMO Docs. При возникновении дополнительных вопросов по комплекту необходимых документов просим обращаться по тел. +380 48 729 41 75.

| СТО                                | Основное 🗸 Регистры                  | <u>▼</u>                                                        | 4:39:38 | RU 🗸      |        |
|------------------------------------|--------------------------------------|-----------------------------------------------------------------|---------|-----------|--------|
| - Приемный акт на груженн          | ный экспортный контейнер ARL00000074 | v1 Созданный 12.февр2020 13:46 Пользовательский номер документа |         | 🕱 Удалить | докуме |
| жумент История<br>Номер контейнера |                                      |                                                                 |         |           |        |
| crsu1193786                        | Тип<br>контейнера Вес тары           | экспедитор                                                      |         |           |        |
| V                                  | 20DV 2210                            |                                                                 |         |           |        |
| Пломба                             |                                      | Адрес                                                           |         |           |        |
| Пломба                             | Тип                                  |                                                                 |         |           |        |
| 123                                | Пломба экспортера 🗸 🗸                |                                                                 |         |           |        |
|                                    | ~                                    | ЕДРПОУ                                                          |         |           |        |
|                                    |                                      |                                                                 |         |           |        |
|                                    |                                      | Номер Соглашения с СТО                                          |         |           |        |
|                                    |                                      |                                                                 |         |           |        |
|                                    |                                      |                                                                 |         |           |        |
| Линия                              |                                      |                                                                 |         |           |        |
| Mediterranean Shippinc             | Company                              |                                                                 |         |           |        |
| Таможенный код груза               | Номер транспортных докуме            | ентов Номер букинга                                             |         |           |        |
| 4810/Папір та картон,              | n A∨ 12                              | o 887799 o                                                      |         |           |        |
| Класс опасности                    |                                      |                                                                 |         |           |        |
| 1.5 (Explosives, D)                |                                      | × ×                                                             |         |           |        |
| IMO Docs                           |                                      |                                                                 |         |           |        |
|                                    |                                      |                                                                 |         |           |        |
|                                    |                                      |                                                                 |         |           |        |

**Графа** «**Судозаход**» - выбирается из раскрывающегося справочника судозаходов. Для открытия справочника пользователю необходимо нажать на указатель в графе.

| Судозаход / Рейс        |   |                       |   | $\bigcirc$ |
|-------------------------|---|-----------------------|---|------------|
| BACH/7 E                |   |                       |   | $(\sim)$   |
| Страна грузоотправителя |   |                       |   |            |
| UKRAINE                 |   |                       |   | ~          |
| Одесская область        | , |                       |   |            |
| Company Id              |   | Идентификационный код | A |            |

Графа «Страна грузоотправителя» - заполнена по умолчанию UKRAINE (с возможностью выбора из справочника другой страны, в случае транзита).

В поле, расположенном ниже - пользователь указывает область из который был направлен груз, путем выбора области и раскрывающегося списка. Данные должны совпадать с данными в товаротранспортных документах(CMR, TTN).

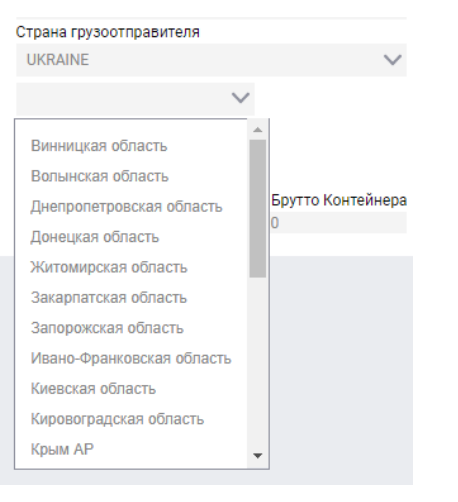

В графу «**Company Id**» пользователь вносит код ЕГРПОУ компании грузоотправителя. Далее нажимает на кнопку «Найти». Из справочника компаний, автоматически указывается название и адрес регистрации компании грузоотправителя.

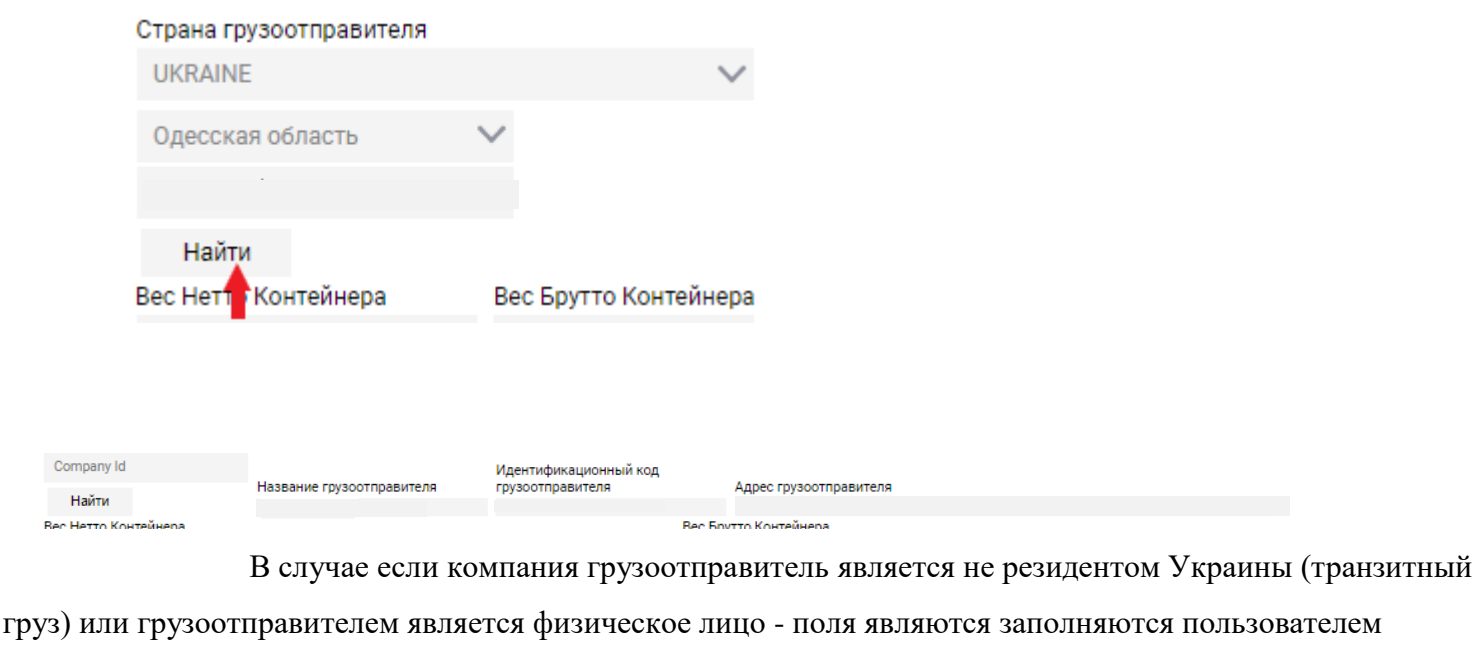

самостоятельно.

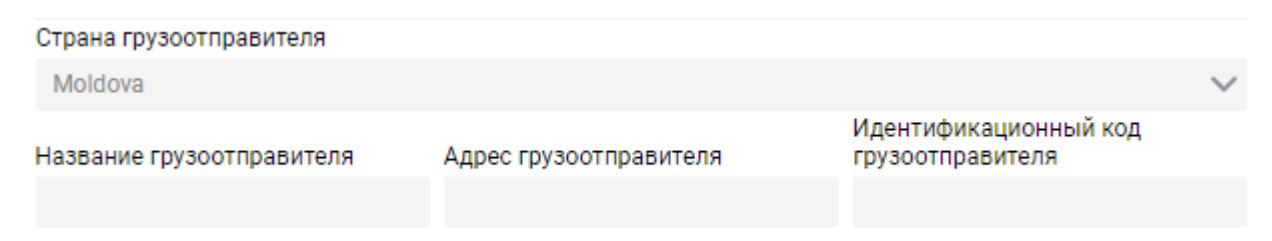

В графу «вес нетто контейнера» пользователь вносит вес брутто груза согласно документам (CMR,TTN). Графа «Вес брутто контейнера» заполняется автоматически.

 Вес Нетто Контейнера
 Вес Брутто Контейнера

 15200
 17410

# <u>Для удобства оформления больших партий контейнеров :</u>

Пользователь выбирает ранее созданный документ 🧖 и нажимает кнопку «Скопировать»

Скопировать, у пользователя открывается поле создания нового документа с частично заполненными графами, согласно информации ранее выбранного документа. При копировании документа пользователю необходимо внести информацию в незаполненные графы (номер контейнера, вес груза, пломбы и т.д.). В случае необходимости, пользователь может внести корректировки в заполненные ранее графы.

## Пользователю необходимо ввести данные относительно автомобиля/прицепа/водителя.

Для этого пользователь нажимает на кнопку «Создать авто визит» / «Create Truck Visit»

|        | Найти         |                    |
|--------|---------------|--------------------|
| 1      | Адрес грузоот | правителя          |
|        | 65026, Одесь  | ька обл., місто Од |
| E      | Зес Нетто Кон | тейнера            |
|        | 15555         |                    |
|        |               |                    |
|        |               |                    |
| Create | Truck Visit   |                    |

## У пользователя открывается форма заполнения

| Truck Visit: TV00000021 ARL00000   | 0074 +                  |
|------------------------------------|-------------------------|
| Страна транспортной компа          | ании                    |
| UKRAINA                            | $\sim$                  |
| Company Id                         | Номер автомобиля        |
| Найти                              | *                       |
|                                    | Номер прицепа           |
| P                                  | Р                       |
| Прицеп Отсутствует<br>Имя водителя | Номер паспорта водителя |
|                                    |                         |
| (→)                                |                         |

Создание авто визита на заезд на терминал автомашины с одним или двумя двадцатифутовыми контейнерами с грузом оформляется аналогично описанному выше порядку для оформления авто визита на завоз порожних контейнеров.

# Пример распечатанного приемного акта на груженый контейнер.

| Дата 12.02.2020<br>экспедитор<br>IEPEBO3ЧИК | )      |                            |           |                         |                              |       |                   |           |                |                         |                                |  |
|---------------------------------------------|--------|----------------------------|-----------|-------------------------|------------------------------|-------|-------------------|-----------|----------------|-------------------------|--------------------------------|--|
| экспедитор<br>1ЕРЕВОЗЧИК                    |        |                            |           | Bpe                     | мя 12.12                     |       |                   |           |                |                         |                                |  |
| ТЕРЕВОЗЧИК                                  |        |                            |           |                         |                              |       |                   |           |                |                         |                                |  |
|                                             |        |                            | тов       | APMC                    | IBO 3 054                    |       | EHOIO B           |           |                | нстю                    |                                |  |
|                                             |        |                            | 100       |                         | 00000                        | 121   |                   | цпоы      | длого          |                         |                                |  |
| ТПРАВИТЕЛЬ                                  |        |                            |           |                         |                              |       |                   |           |                |                         |                                |  |
| /МАШИНА №                                   |        | 123456                     |           | ПРИЦ                    | LEΠ №                        |       |                   |           | вод            | итель                   | sdfsdf                         |  |
|                                             |        |                            |           |                         |                              |       |                   |           |                |                         |                                |  |
| удно, рейс                                  |        |                            |           |                         |                              | MS    | C SHIRLE          | EY, U100  | )5R            |                         |                                |  |
| аименование г                               | руза   |                            |           |                         | Ко                           | ні, в | іслюки, м         | ули та л  | тошак          | и, живі:                |                                |  |
| Nº CMR / TTH                                |        | dfdf                       |           | N                       | БУКИНГА                      | A     |                   |           |                |                         |                                |  |
| No                                          |        |                            | V         | Вес нет                 |                              | ro    | 1                 | Вес бр    | утто           |                         |                                |  |
| №<br>(онтейнера                             | Тип    | Размер                     | м         | ество<br>Эст            | <sup>р</sup> контейнер<br>кг |       | зес тары,<br>кг , |           | ейнера<br>, кг |                         | Пломбы                         |  |
| RIU0272418 2                                | 201    | 20OT                       |           |                         | 30000                        |       | 2270              | 32270     |                |                         | dfdf                           |  |
| ОПАСНЫЕ ГРУ                                 | /зы    | КЛАС                       |           | снос                    | ти                           |       |                   |           |                |                         |                                |  |
|                                             |        |                            |           |                         |                              |       |                   |           |                |                         |                                |  |
| линия                                       |        |                            |           |                         |                              | ZIN   | 1 Integrate       | ed Shipir | ng Ser         | vice                    |                                |  |
| комментари                                  | u٠     |                            |           |                         |                              |       |                   |           |                |                         |                                |  |
|                                             |        |                            |           |                         |                              |       |                   |           |                |                         |                                |  |
|                                             |        |                            |           |                         |                              |       |                   |           |                |                         |                                |  |
|                                             |        | Настояц                    | цим уд    | остов                   | ерено, чт                    | о чи  | слом, ук          | азанны    | мвы            | ше, я осм               | отрел                          |  |
| ди<br>ПРЕДО                                 | OCTAB  | ляю сво                    | Е СОГЛ    | АСИЕ Н                  | A OEPAEOT                    | ку п  | ЕРСОНАЛЬ          | ыных да   | нных           | И ПЕРЕДАЧ<br>(ФИО, ПАСГ | Е КОНТЕИНЕРА<br>ЮРТНЫЕ ДАННЫЕ) |  |
| 000<br>(0.000                               | ОРМИЛ  | ИКА КОМПАНИ<br>Е ПРИЕМНОГО | AKTA-CPYX | ку делегим<br>Еный конт | ОВАЛИ ПРАВА<br>СЙНЕР)        |       |                   |           |                |                         |                                |  |
| дире                                        | EKTOP  | КОМПАНИ                    | И (Ф.И.О. | + EU(II)                |                              |       |                   |           |                |                         |                                |  |
| UD: 12A                                     |        |                            |           | 0500E                   | 6360E00                      |       |                   |           |                |                         |                                |  |
| 40. 120                                     |        |                            |           | 00002                   | 0000200                      |       |                   |           | 1              |                         | 5677                           |  |
| 12.02.2020 14                               | :16:32 | АЦСК                       | ПЕРЕ      | EBIPEH                  | 0                            |       |                   |           |                |                         |                                |  |